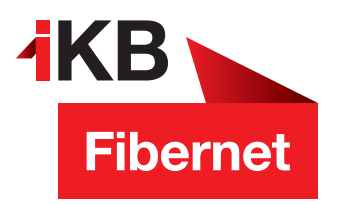

## Performance-Probleme mit Ihrem WLAN?

**AKB** Eins für alle.

So einfach deaktivieren Sie Ihr 5GHz-WLAN

"Die sowohl schnellste, als auch stabilste Internetverbindung erhält man nicht über WLAN sondern über eine Netzwerkverkabelung"

Viel Spaß beim Surfen wünscht Ihnen die IKB

ENERGIE · INTERNET UND IT · WASSER UND ABWASSER · ABFALL · BÄDER

**AKB** Eins für alle.

 Rufen Sie die Benutzeroberfläche des Gerätes auf. Geben Sie dazu in Ihrem Internetbrowser "fritz.box" ein. Melden Sie sich mit Ihrem Benutzernamen und Kennwort an. Besitzen Sie ein Glasfasermodem, so steht das Passwort auf der Unterseite des Modems!

| FRATZ | FRITZ!Box 5490                                         |  |
|-------|--------------------------------------------------------|--|
|       |                                                        |  |
|       |                                                        |  |
|       | Willkammen bei Ihrer FRITZ1Box                         |  |
|       | Bitte molden Sie sich mit Ihrem Konwort an.<br>Kanwort |  |
|       | C Remused vergesent Konstation                         |  |

2. Aktivieren Sie nun die erweiterte Ansicht. Dafür müssen Sie die aktuelle Ansicht von Standard auf Erweitert umstellen.

| Spir7                                                                | FRITZ!Box 5490                                                                                                    | FI                                                                                                    | RITZ!NAS | MyFRITZ! | :    |
|----------------------------------------------------------------------|----------------------------------------------------------------------------------------------------|----------------------------------------------------------------------------------------------------|----------|----------|------|
|                                                                      | Übersicht                                                                                                    |                                                                                                    |          |          | ?    |
| Obersicht     Oliternet     Telefonie     Der Heimnetz               | Model: FRITZ Bus 5450<br>Aktueller Energieverbrauch: 47 %<br>Verbindungen<br>internet<br>Abbieter: Ris-Rupfer<br>verbanden über L-M1 sole 21, 05, 2015, 1514 Uhr<br>verbanden über L-M1 sole keine registrient | PRITZIOS:07.01 - Version aktuell Ancchilose O FIEER GeMitviert U LNN verbunden (LN1, LNN2) WUAN an fundmert 2, 45 cHc/; FRITZIBox |          |          | -    |
| S WLAN                                                               |                                                                                                    | DECT aus     USB kein Gerät angeschlossen                                                                                         |          |          |      |
| 🔍 Diagnose                                                           | Anrufe houte: 0 mehr                                                                                                    | Anrufbeantworter heute:0                                                                                                    |          |          | mehr |
| ( ) System                                                           | Keine Anrufe vorhanden                                                                                                    | Anrufbeantworter deaktiviert                                                                                                    |          |          |      |
| aal Assistenten                                                      |                                                                                                    | Komen und Konver<br>Telefonbuch<br>Speicher (NKS) 3 NB genutzt, 403 MB the<br>Kindersicherung bereit                              |          |          |      |
| Andeh: Frundhert<br>Rechtliches Topot & Tricks<br>Neurdietter zum de |                                                                                                    |                                                                                                    |          |          |      |

- 3. Klicken Sie auf den Menüpunkt "WLAN".
- 4. Suchen Sie nun im Menüpunkt den Unterpunkt "Funknetz" und klicken Sie diesen ebenfalls an.
- 5. Entfernen Sie nun den Haken bei "5-GHz -Frequenzband 
  UMLAN-Funknetz aktiv"

| FRITZ!                                                                                                    | FRITZ!Box 5490 FRITZ!NAS MyFRITZ!                                                                                                    | ÷  |
|----------------------------------------------------------------------------------------------------|----------------------------------------------------------------------------------------------------|----|
|                                                                                                    |                                                                                                    |    |
| Obersicht  Obersicht  Olimetraet  Verlan  Verlan  Verlan  Verlan  Verlan  Verlan  Verlan  Verlan  Sicherheit  Zeitschaltung | Bekannte WLAN-Geräte<br>Die Liste zeigt WLAN-Geräte, die aktuelt mit der FRITZIBox verbunden oder aus frührern Verbindungen bekannt sind.                                                                                                    |    |
| Gatagang<br>G. Degrose<br>System<br>Assistenten                                                                             | Se können alle WLAN-Gezte aus der Übersicht entfernen, für die in der FRITZibox keine individuelle Einstellung vorgenommen wurde und die Jakuell nicht mit der FRITZibox verbunden sind. Endernen Adsuabilien<br>Erfolgisse Anmeldeversuche zeigen * Feinknetz Date WLAN-Gezte FRITZibox im für andere WLAN-Gezte mit albem Namee- der sonenandere SGD stirbhtvr.                                                                                                    | 20 |
|                                                                                                    | 2.4-Otts 4 requentioned  WLAN-Funktoret attri Winnedes WLAN-Funktoret attri Omeration  Omeration |    |
| Rechtliches Tipps & Tricks<br>Newsletter avm.de                                                                             | When des WUNN Funinetees sichhar         Tele Wahrende         Wannetees sichhar         Akbrecht                                                                                                    | en |

## 6. Speichern Sie nun die Einstellungen indem Sie auf "Übernehmen" klicken.

| FRITZ                                                                      | FRITZ!Box 5490 FRITZINAS                                                                                                    | MyFRIT7!   | .1            |
|----------------------------------------------------------------------------|----------------------------------------------------------------------------------------------------|------------|---------------|
|                                                                            |                                                                                                    |            |               |
| <ul> <li></li></ul>                                                        | Bekannte WAR-Geräte<br>Die Liste zeigt WAR-Geräte, die aktuell mit der FRITZ/Bar verbunden oder aus früheren Verbindungen bekannt sind.                                                                                                    |            |               |
| Zeitschaltung<br>Gastzugang<br>DECT<br>Skipogoose<br>System<br>Assistenten | Sie können alle WLAH-Geräte aus der Übersicht entfernen, für die in der FRITZIBox keine individuelle Einstellung vorgenommen wurde und die aktuell nicht mit der FRITZIBox verbunden sind.<br>Erfolgisse Anmuldeversuche zeigen * Funknetz Das WLAH-Gunder, Einer FRITZIBox ist für andere WLAH-Geräte mit einem Namen, der sogenammten SSID, sichtbar.                                                                                                    | Entfernen  | Aktualisieren |
| Anscht Ervetert Inhält Handbuch<br>Rechtliches Tipps Frids                 | Ar-wart-requestionation Witch-Arlesse B-Otte Frequestionation U.S. Arlesse B-Otte Frequestionation U.S. Arlesse B-Otte Arlesses B-Otte Arlesses B-Otte Arlesse |            |               |
| Newsletter avm.de                                                          | 19 Name des WLAN-Funkmetzes sichtbar                                                                                                    | Übernehmen | Abbrechen     |